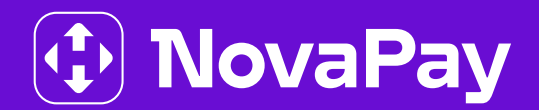

## БІЗНЕС-КАБІНЕТ NOVAPAY

Налаштування альтернативного способу входу (мобільний автентифіка<u>тор)</u>

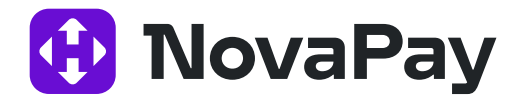

## Система, налаштування

Для налаштування альтернативного способу входу та підтвердження операцій у Бізнес-кабінеті NovaPay перейдіть у новий пункт меню **«Система» -> «Налаштування»**.

| ß  | Платежі      | •    |
|----|--------------|------|
|    | Карти        | ۲    |
|    | Пошта        | •    |
| ഫി | Звіти        | >    |
| i  | Довідники    | >    |
| Î  | Система      |      |
| >  | Входи        | Ÿ,   |
| ~  | Налаштування | - CA |
| 00 | Профіль      |      |
| 0  | Допомога     |      |

## Рис. 1. Пункт меню «Система» -> «Налаштування»

Ви побачите сторінку з блоком «Підтвердження операцій» (Рис. 2). Тут можна налаштувати альтернативний спосіб підтвердження: змінити «Вхід» до бізнес-кабінету на підтвердження через КЕП замість SMS. Або активувати мобільний автентифікатор (Google Authenticator або ін.) і змінити вхід і підтвердження інших операцій (підтвердження платежу й ін.) з SMS на нього. Щоб змінити спосіб підтвердження, оберіть потрібний спосіб і натисніть «Зберегти».

🚯 NovaPay

| Головна > Система > Налашту | вання        |                 |             |          |                       |
|-----------------------------|--------------|-----------------|-------------|----------|-----------------------|
| Безпека Експорт Авто        | энумерація   | Зарплата Інше   |             |          |                       |
| Зміна пароля                |              |                 |             |          |                       |
| Пароля                      | • Діє до : 1 | 7.09.2025 15:13 |             |          |                       |
| Остання зміна пароля        | 17.09.202    | 24 15:13        |             |          |                       |
| Старий паролн               | •            |                 | $\odot$     |          |                       |
| Новий паролн                | •            |                 | $\odot$     |          |                       |
| Підтвердження               | 1            |                 | $\bigcirc$  |          |                       |
| ЗБЕРЕГТИ                    |              |                 |             |          |                       |
| Підтвердження операцій      |              |                 |             |          |                       |
| Оберіть спосіб підтверджен  | ня за замовч | уванням         |             |          |                       |
| Тип                         | Вхід         | Інші операції   | Стату       | с        |                       |
| CMC                         | •            | ۲               | Активовано  | 0        | +38095*****23         |
| Mobile Authenticator ?      | 0            | 0               | Неактивован | 10 (?)   | активувати            |
| Ключ підпису                | 0            |                 | Активовано  | 0        |                       |
| ЗБЕРЕГТИ                    |              |                 |             |          |                       |
| Контроль входу та відпра    | влення пл    | атежів          |             |          |                       |
|                             | Парам        | иетри           |             | Вхід     | Відправлення платежів |
|                             |              |                 | +           | <b>~</b> |                       |
| IP                          |              |                 |             |          |                       |
| IP<br>Обмеження за<br>часом | :00          | C - 23:59:00    | <b>(</b>    |          |                       |

Рис. 2. Сторінка налаштувань підтвердження операцій і безпеки

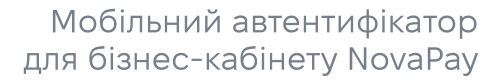

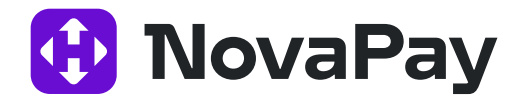

Якщо обираєте мобільний автентифікатор, активуйте його, відсканувавши QR-код у відповідному мобільному застосунку.

Після натискання на кнопку «Активувати» з'явиться вікно з підтвердженням виконання цієї операції за допомогою SMS (Рис. 3).

| Authenticator.                                                                | дити активацію Mobile                                                                                             |
|-------------------------------------------------------------------------------|----------------------------------------------------------------------------------------------------|
| На ваш фінансови<br>профілі користу<br>повідомлення з ко<br>Введіть отриманий | й номер телефону, вказаний у<br><u>вача</u> , відправлено SMS-<br>дом підтвердження.<br>і код для операції N 341: |
| 6                                                                             |                                                                                                    |
| Увага! Код підтверд.                                                          | ження має обмежений час дії                                                                                       |
|                                                                               |                                                                                                    |

Рис. 3. Підтвердження активації

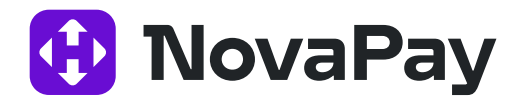

Після підтвердження операції ви побачите вікно з QR-кодом. Відскануйте його в мобільному застосунку (Google Authenticator, Microsoft Authenticator або іншому). Після цього введіть тимчасовий код, згенерований застосунком, у відповідне поле на сайті та натисніть «Продовжити» (Рис. 4).

| двохфактор<br>вашого тел<br>Найбільш п<br>Authenticato | мобільний<br>іної аутентифікації<br>пефону (Play Mai<br>оширені: Google Au<br>or. | застосунок<br>в магазині засто<br>rket, AppStore -<br>uthenticator та Мік | для<br>сунків<br>гощо).<br>crosoft |
|--------------------------------------------------------|-----------------------------------------------------------------------------------|---------------------------------------------------------------------------|------------------------------------|
| У застосунк                                            | у відскануйте QR к                                                                | од                                                                        |                                    |
|                                                        |                                                                                   |                                                                           |                                    |
| Або створіт<br>Назва: Nov<br>Ключ актива               | ь обліковий запис в<br>a <mark>Pay Business</mark> :<br>aції:                     | ручну                                                                     |                                    |
| GMYDSZTO<br>MZZGVSTK                                   | GA3TIZTDMQ4DIM<br>MRQM                                                            | IJQGZRDANBSHI                                                             | =QTK                               |
| Введіть зген                                           | нерований застосун                                                                | ком код:                                                                  |                                    |
| продов»                                                | кити Ві,                                                                          | ДМІНА                                                                     |                                    |
|                                                        |                                                                                   |                                                                           |                                    |

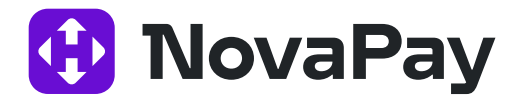

Після успішної активації збережіть зміни, натиснувши кнопку «Зберегти». Тепер мобільний автентифікатор буде використовуватися за замовчуванням (Рис. 5).

| iouna / oncrema / n                     | алаштування                            |               |            |          |                |          | 2024 |
|-----------------------------------------|----------------------------------------|---------------|------------|----------|----------------|----------|------|
| Безпека Експорт                         | Автонумерація                          | Зарплата      | Інше       |          |                |          |      |
| Зміна пароля                            |                                        |               |            |          |                |          |      |
| Пароль Ді<br>Остання зміна<br>пароля 17 | е до : 17.09.2025 1<br>7.09.2024 15:13 | 15:13         |            |          |                |          |      |
| Старий пароль                           |                                        |               | $\bigcirc$ |          |                |          |      |
| Новий пароль                            |                                        |               | $\bigcirc$ |          |                |          |      |
| Підтвердження                           |                                        |               | $\odot$    |          |                |          |      |
| ЗБЕРЕГТИ                                |                                        |               |            |          |                |          |      |
| Підтвердження опе                       | ерацій                                 |               |            |          |                |          |      |
| Оберіть спосіб підтв                    | ердження за замовчу                    | /ванням       |            |          |                |          |      |
| Тип                                     | Вхід                                   | Інші операції | Стату      | •        |                |          |      |
| СМС                                     | 0                                      | 0             | Активовано | 0        | +38095****23   |          |      |
| Mobile Authenticator                    | ? 💿                                    | ۲             | Активовано | 0        | ДЕАКТИВУВАТИ   |          |      |
| Ключ підпису                            | 0                                      |               | Активовано | 3        |                |          |      |
| ЗБЕРЕГТИ                                | •                                      |               |            |          |                |          |      |
| Контроль входу                          | авлення пла                            | атежів        |            |          |                |          |      |
| 2                                       | Парам                                  | етри          |            | Вхід     | Відправлення г | платежів |      |
|                                         | $\sim$                                 |               | +          | <b>~</b> |                |          |      |
| Обмеження за                            | 00:00:00                               | ) - 23:59:00  | 0          |          |                |          |      |
| NOON                                    | 5                                      | Тільки р      | обочі дні  |          |                |          |      |

Рис. 5. Збереження змін способу підтвердження

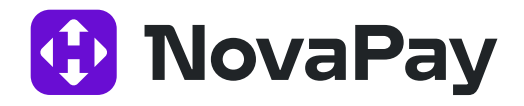

Ви також можете обирати інший спосіб у самому вікні підтвердження. Якщо стандартний спосіб незручно зараз використовувати, натисніть на «Використати інший метод підтвердження операції» (Рис. 6). Після цього вам будуть доступні альтернативні методи (Рис. 7).

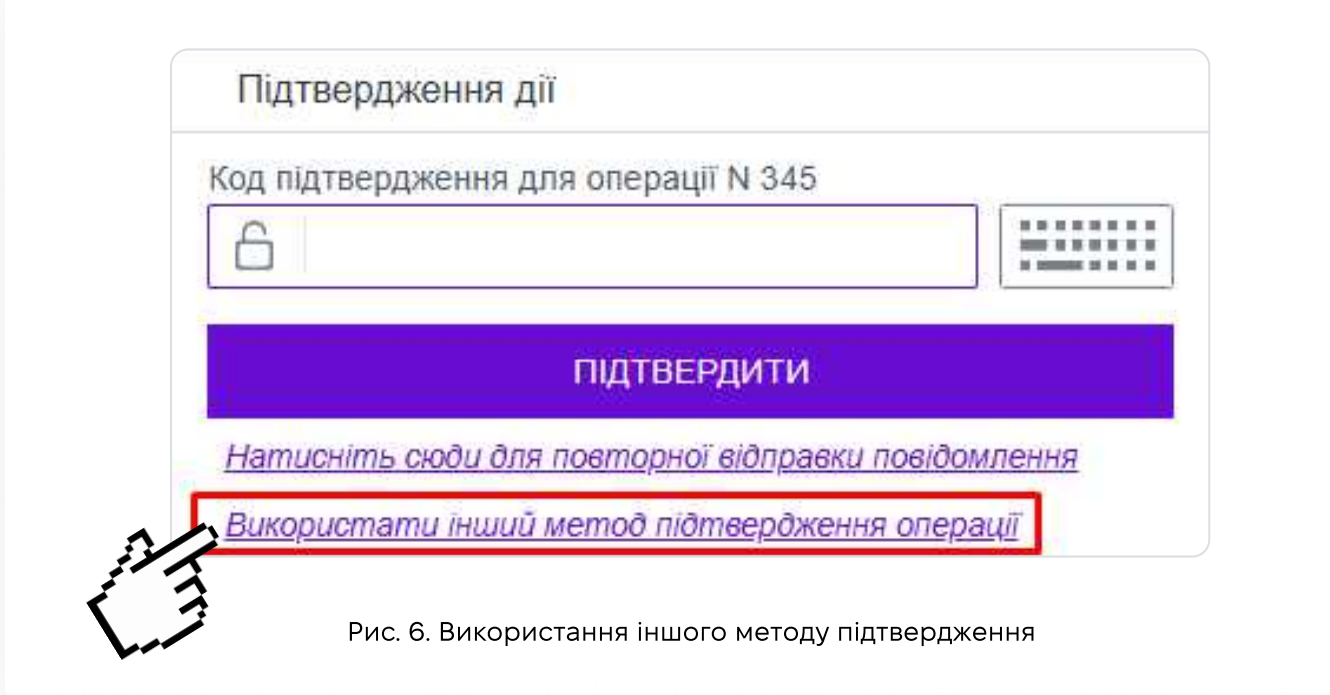

| Код підтвердження Auth | enticator               |
|------------------------|-------------------------|
| 6                      |                         |
| Î                      | ЛІДТВЕРДИТИ             |
|                        | 127 N                   |
| Виберіть альтернативн  | ий метод підтвердження: |

Рис. 7. Альтернативні методи підтвердження